### 1.1 Candidaturas on-line

Para efectuar o processo de candidatura o candidato deverá aceder à pagina de internet da Faculdade <u>http://www.fmv.ulisboa.pt</u> e aceder através de "candidatos/condições de acesso/Candidatura:

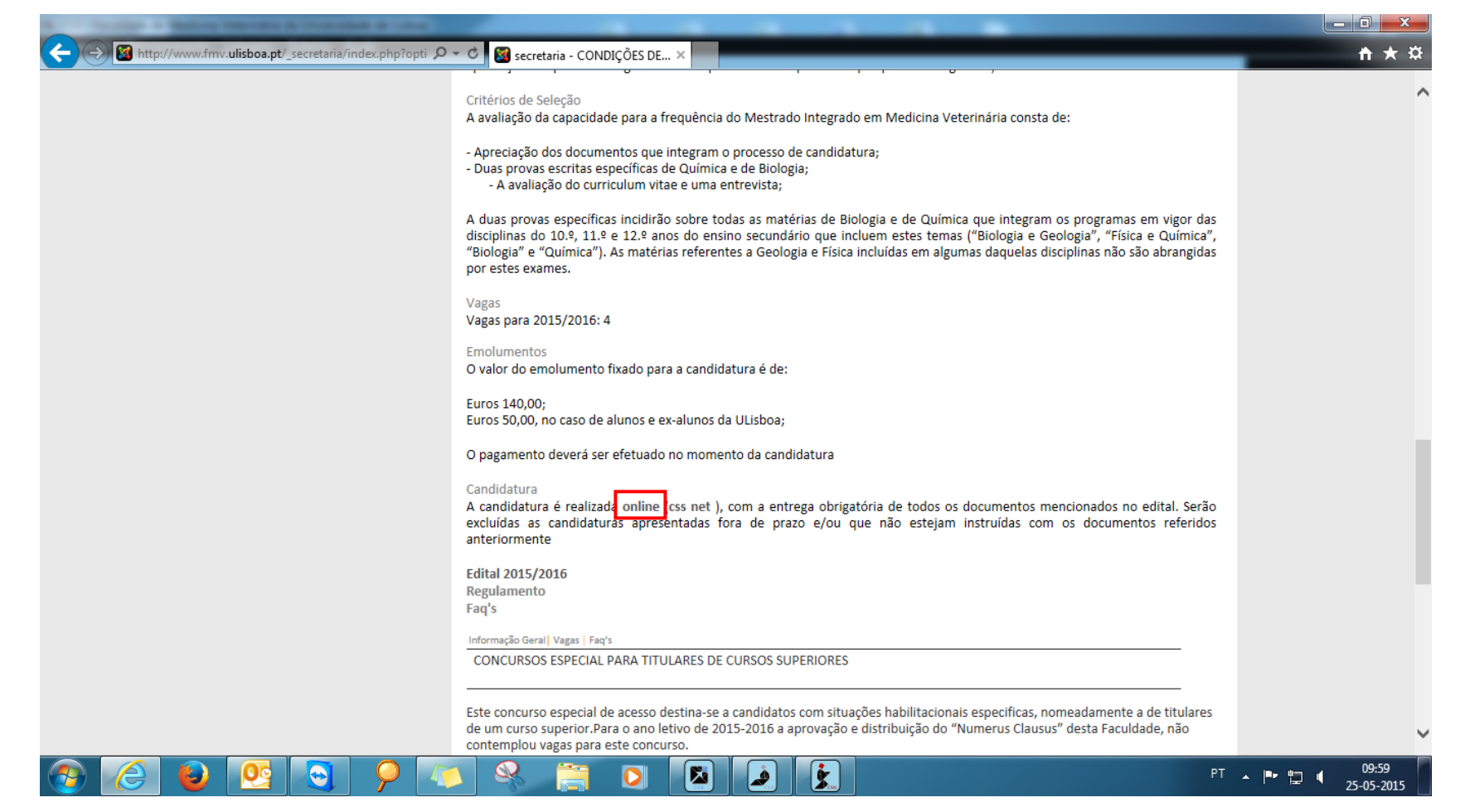

Seleciona o regime de candidatura pretendido e em seguida clica a "registar" para iniciar o registo da candidatura.

| Conf. Star (2014) (Conf. proc.), Million (March & Competitional). Mound Had                                                                                                    |                                  |
|----------------------------------------------------------------------------------------------------|----------------------------------|
| < 🛞 🕻 http://netpa.fmv.utl.pt/cssnet/page?stage=CSSHomel 🔎 👻 🖉 secretaria - CONDIÇÕES DE AC 🕻 CSSnet - Autenticação 🛛 🗙                                                                 | ☆ ☆                              |
| 25 de Maio de 2015   10:08                                                                                                    | Entrar/Registar                  |
|                                                                                                    |                                  |
|                                                                                                    |                                  |
|                                                                                                    | <ul> <li>Candidaturas</li> </ul> |
| CSSnet - Autenticação                                                                                                    | ▶ Datas                          |
|                                                                                                    |                                  |
| Anterior (Candidaturas)                                                                                                    |                                  |
| Seleccionou efectuar uma candidatura ao abrigo do regime "Maiores 23 Anos (Apenas para os candidatos que nunca perteceram á ULISBOA)".                                                  |                                  |
| Para prosseguir com a sua candidatura por questões de segurança terá que se autenticar perante o sistema com o seu nome de utilizador <sup>(1)</sup> e palavra chave nos campos abaixo. |                                  |
|                                                                                                    |                                  |
| Utilizador                                                                                                    |                                  |
|                                                                                                    |                                  |
|                                                                                                    |                                  |
| Descurat                                                                                                    |                                  |
| Password*                                                                                                    |                                  |
|                                                                                                    |                                  |
|                                                                                                    |                                  |
| Limpar 🤳 Submeter                                                                                                    |                                  |
|                                                                                                    |                                  |
| Caso ainda nao tenna uma conta valida, podera obter uma atraves do serviço Registar.                                                                                                    |                                  |
|                                                                                                    | _                                |
| Powerd by CSSnet - Candidaturas Online   FMV                                                                                                    |                                  |
|                                                                                                    |                                  |
| (1) Apenas poderão realizar candidaturas contas de utilizador do perfil candidato.                                                                                                    |                                  |
|                                                                                                    |                                  |
| N N N N N N N N N N N N N N N N N N N                                                                                                    | ▲ 📭 🛄 🖣 10:08<br>25-05-2015      |

Todos os candidatos têm de realizar o registo na plataforma de candidaturas.

#### 1.2 Criação do utilizador

O candidato deverá indicar qual o Nome de Utilizador e a Palavra Passe que pretende utilizar no CSSnet

O nome de utilizador não deverá ter espaços nem caracteres acentuados e deverá ser em minúsculas. Após a introdução dos dados deverá ler e aceitar os termos & condições e em seguida submeter o registo.

#### Exemplo:

Nome: candidato -> Nome do Utilizador: candidato

Após a introdução dos dados deverá submeter o registo

| A second the DE Construction of the Local Data is the second data and the second data is the second data and the |                         |                             |
|----------------------------------------------------------------------------------------------------|-------------------------|-----------------------------|
| 🗲 🛞 🧲 http://netpa.fmv.utl.pt/cssnet/page?stage=registration 🔎 🛪 🖒 🔯 secretaria - CONDIÇÕES DE AC 🗧 Registo      | ×                       | 6 ☆ 63                      |
| 25 de Maio de 2015   10:16                                                                                       |                         | Entrar/Registar             |
| Inicio                                                                                                    |                         |                             |
| Registo                                                                                                    |                         | ▶ Candidaturas<br>▶ Datas   |
|                                                                                                    | Anterior (Candidaturas) |                             |
| Nome Completo*                                                                                                   |                         |                             |
| Nome de Utilizador*                                                                                              |                         |                             |
| Palavra chave*                                                                                                   |                         |                             |
| Confirmação de palavra chave*                                                                                    |                         |                             |
| Email*                                                                                                    |                         |                             |
| Confirmação de Email*                                                                                            |                         |                             |
| Li e acetto os termos & condições                                                                                |                         |                             |
| Limpar Submeter                                                                                                  |                         |                             |
| Powerd by CSSnet - Candidaturas Online   FMV                                                                     |                         |                             |
| 🚱 🥝 😜 💁 👂 🔍 😤 📜 🞑 🖉                                                                                              | PT 🔛 🔛 PT               | ▲ IP II II:16<br>25-05-2015 |

| 8 Gmail × 🤆 Registo × 🍘 Digitalis × +                                                                                                    |                                |                                                          |
|----------------------------------------------------------------------------------------------------|--------------------------------|----------------------------------------------------------|
| 🔶 🕘 netpa.fmv.ulisboa.pt/cssnet/page?stage=registrationinputstage 🔍 😋 😒                                                                                                    | ▼ Google 🔎                     | ☆自◆合≡                                                    |
| 🔮 FMV 🍘 Digitalis 🔱 Google                                                                                                    |                                |                                                          |
| 2 de Julho de 2014   16:02                                                                                                    |                                |                                                          |
| Ιπίσιο                                                                                                    |                                |                                                          |
| Registo                                                                                                    |                                | Autenticação                                             |
| O seu email foi enviado com sucesso!                                                                                                    | Anterior (Candidaturas Online) | Palavra chave<br>Entrar<br>Registar   Recuperar Password |
| Irá receber um e-mail com o seu utilizador e palavra-chave para poder formalizar o seu pedido.<br>Este processo pode demorar alguns minutos. Se por alguma razão a mensagem não foi recebida, contacte o seu administrador de sistemas!<br>Voltar para Candidaturas Online |                                | ▶ <u>Candidaturas Online</u>                             |
| Powerd by CSSnet - Candidaturas Online v11.2.17-6 (SiGES v11.2.17-11)   FMV                                                                                                    | Optimizado para 1024x768   IE1 | ), FX3+, Chrome & Safari                                 |
|                                                                                                    |                                |                                                          |

Após este passo é enviado para conta de correio electrónico que o candidato apresentou uma mensagem de correio electrónico no qual é solicitada a confirmação do registo efectuado pelo candidato.

×

#### Registo de Utilizador para System

Benvindo ao System, a aplicação DIF Services. O seu pedido foi processado com sucesso!

DADOS DE AUTENTICAÇÃO:

Utilizador: cand Palavra-chave: a

Para activar a sua conta deverá seleccionar o link: Confirmar registo

#### 1.2.1 Confirmação da criação da conta

Após o candidato confirmar o registo é lhe apresentada a seguinte informação.

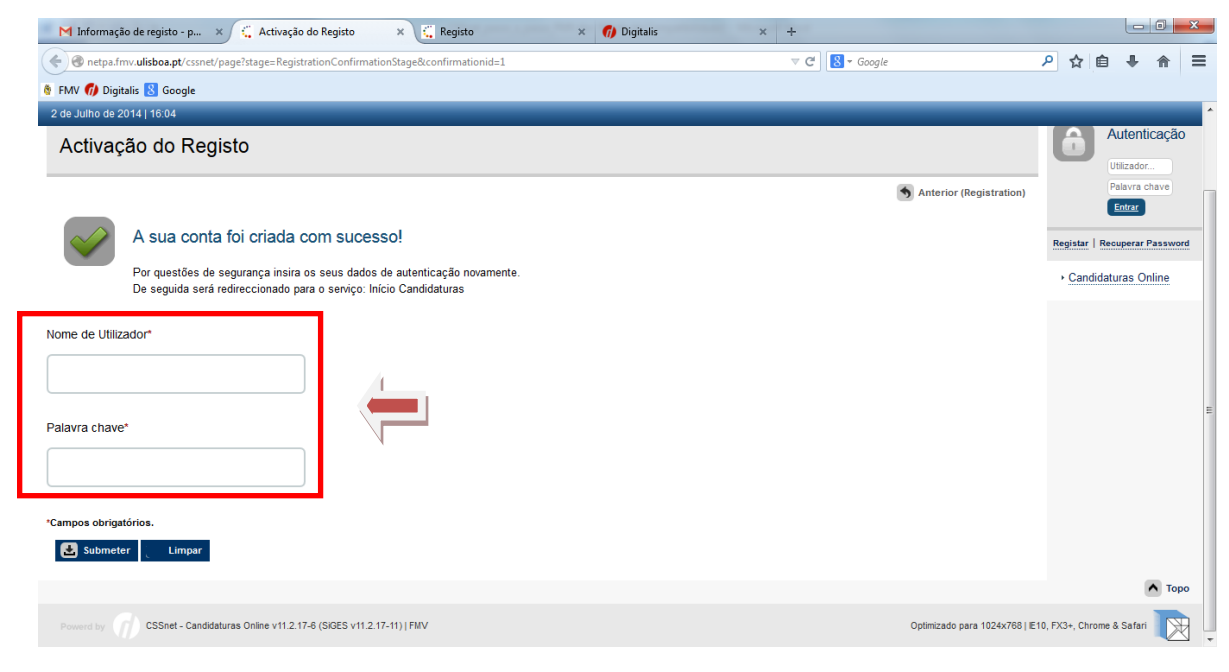

A partir deste momento o candidato possui um utilizador e uma palavra-chave para poder efectivar a sua candidatura.

#### 1.2.2 Acesso ao sistema por um utilizador já registado

Após efetuar a autenticação com sucesso o candidato deverá selecionar o regime pretendido.

| 2 de Julho de 2014   17:36                                                                                                    | SAIR                  |
|----------------------------------------------------------------------------------------------------|-----------------------|
|                                                                                                    | _                     |
| Início                                                                                                    | Meu Perfil            |
| Candidaturas ONLINE                                                                                                    |                       |
| Esta aplicação destina-se a recolher e gerir o processo de candidatura aos cursos da Instituição.                                                                                                    | terior (Registration) |
| CANDIDATURAS                                                                                                    |                       |
| Reingresso                                                                                                    | +                     |
| Transferência                                                                                                    | -                     |
| É o ato pelo qual um estudante se inscreve no mesmo curso ou estabelecimento de ensino superior diferente daquele em que está ou esteve matriculado, tendo havido ou não interrupção de inscrição num curso superior. E<br>seu processo de candidatura, deverá efectuar em primeiro lugar o registo, para tal, deverá clicar na opção "registar"<br>Seleccionar Regime | Para continuar com o  |
| Mudanças de Curso (Apenas para candidatos que já pertenceram á UL - UTL)                                                                                                    | +                     |
| Mudanças de Curso (Apenas para candidatos que nunca pertenceram à UL-UTL)                                                                                                    | +                     |
| 2º Cido do Mestrado Integrado em Med. Veterinária (Apenas para candidatos que nunca pertenceram á UL - UTL)                                                                                                    | +                     |
| 2º Ciclo do Mestrado Integrado em Med. Veterinária (Apenas para candidatos que já pertenceram á UL - UTL)                                                                                                    | +                     |
|                                                                                                    | _                     |

CSSnet - Candidaturas Online v11.2.17-6 (SIGES v11.2.17-11) | FMV

 $\mathbb{X}$ 

Optimizado para 1024x768 | IE10, FX3+, Chrome & Safari

| 2 de Julho de 2014   17:36                                                                                                    |                                                             | SAIR                     |
|----------------------------------------------------------------------------------------------------|-------------------------------------------------------------|--------------------------|
| Início                                                                                                    |                                                             | Meu Perfil               |
| Validação de dados pessoais                                                                                                    |                                                             | Fechar Sechar            |
|                                                                                                    | 🕤 Anterior (Candidaturas Online)                            |                          |
| Candidatura   Regime de Candidatura: Transferência (Alterar Regime)                                                                                                    |                                                             |                          |
| ASSISTENTE 01 » Índice                                                                                                    |                                                             |                          |
| Para iniciar o preenchimento da sua CANDIDATURA ONLINE seleccione o link "Seguinte".<br>01. » Índice<br>02. » Validação Dados Utilizador<br>03. » Escolha de Cursos<br>04. » Bescolha de Cursos |                                                             |                          |
| 05. sy Dados Pessoais                                                                                                    |                                                             |                          |
| <ul> <li>vs. &gt;&gt; Pre-requisitos (Condicional) (desabilitado)</li> <li>vs. &gt;&gt; Documentos do Candidato (Condicional) (desabilitado)</li> <li>vs. &gt;&gt; Resumo</li> </ul>            | .↓                                                          |                          |
|                                                                                                    | 1 de 8 secções 📕 Anterior Seguinte 🕨 🛃 Finalizar 🗶 Cancelar |                          |
|                                                                                                    |                                                             |                          |
| Powerd by CSSnet - Candidaturas Online v11.2.17-6 (SiGES v11.2.17-11)   FMV                                                                                                    | Optimizado para 1024×768   E1                               | 0, FX3+, Chrome & Safari |
|                                                                                                    |                                                             |                          |
|                                                                                                    |                                                             |                          |
|                                                                                                    |                                                             |                          |
|                                                                                                    |                                                             |                          |

Deverá preencher os campos que são obrigatórios, e depois de estes estarem preenchidos, deverá clicar na opção "seguinte" para continuar com o processo.

| alluação de dados pessoa                        | 15                                            |                                                             | Candidaturas Online |
|-------------------------------------------------|-----------------------------------------------|-------------------------------------------------------------|---------------------|
|                                                 |                                               | Anterior (Candidaturas Online) 🕐 Ajuda                      | -                   |
| 🖢 Candidatura   Regime de Candidatura: Transfe  | ência (Alterar Regime)                        |                                                             |                     |
|                                                 |                                               |                                                             | _                   |
| SSISTENTE 02 >> Validação Dados Utilizador      |                                               |                                                             | -                   |
| - Validação Dados Pessoais                      |                                               |                                                             |                     |
| <b>-</b>                                        |                                               |                                                             |                     |
| Nome Completo*                                  | pmorais1                                      |                                                             |                     |
| Nivel de Escolaridade*                          | «Seleccione»                                  |                                                             |                     |
| Sexo-                                           | Masculino     Feminino                        |                                                             |                     |
| Data de Nascimento <sup>~</sup>                 | (Formato: dd/mm/aaaa)                         |                                                             |                     |
|                                                 | (i officio, definitedada)                     |                                                             |                     |
| Tipo de identificação*                          | «Seleccione»                                  |                                                             |                     |
| Nº do documento de identificação*               |                                               |                                                             |                     |
|                                                 | (Nº documento - Nº de controlo)               |                                                             |                     |
| Arquivo de identificação*                       | «Seleccione»                                  |                                                             |                     |
|                                                 | (Digite as primeiras 4 letras para pesquisar) |                                                             |                     |
| Data de emissão do documento de identificacao*  |                                               |                                                             |                     |
|                                                 | (Formato: dd/mm/aaaa)                         |                                                             |                     |
| Data de validade do documento de identificação* |                                               |                                                             |                     |
|                                                 | (Formato: dd/mm/aaaa)                         |                                                             |                     |
|                                                 |                                               |                                                             |                     |
| ampos obrigatórios.                             |                                               |                                                             |                     |
|                                                 |                                               | 2 de 8 secções 🛛 Anterior Seguinte 🍽 🛃 Finalizar 💥 Cancelar |                     |

### Etapa: Escolha de cursos

O candidato tem de seleccionar o curso ao qual se pretende candidatar.

| 2 de Julho de 2014   17:39                                                                                                    | SAIR                                         |
|----------------------------------------------------------------------------------------------------|----------------------------------------------|
| Início                                                                                                    | Meu Perfil                                   |
| CSSnet - Formulário de Candidatura                                                                                                    | Fechar ►<br>► <u>Candidaturas Online</u>     |
| Anterior (Candid                                                                                                    | daturas Online)                              |
| Candidatura   Regime de Candidatura: Transferência ( <u>Alterar Regime</u> )                                                                                |                                              |
| ESCOLHA DE CURSO(S) 03 » Escolha de Cursos                                                                                                    |                                              |
| Instituição       Faculdade de Medicina Veterinária da Universidade de Lisboa         Tipo de Curso*       Licenciatura         Curso(s) a que se candidata |                                              |
| Curso* Mestrado Integrado em Medicina Veterinária V<br>(Digite as primeiras 4 letras para pesquisar)                                                        |                                              |
| *Campos obrigatórios.                                                                                                    | Y Canceler                                   |
|                                                                                                    |                                              |
| Powerd by O CSSnet - Candidaturas Online v11.2.17-6 (SiGES v11.2.17-11)   FMV Optimizado                                                                    | o para 1024x768   E10, FX3+, Chrome & Safari |
|                                                                                                    |                                              |

### Etapa: Dados Pessoais

Estes dados também são de preenchimento obrigatório,

| 2 de Julho de 2014   17:44                          |                                |                              |                        | _                      |       |      | _ | _ | SAIR |
|-----------------------------------------------------|--------------------------------|------------------------------|------------------------|------------------------|-------|------|---|---|------|
| DADOS PESSOAIS 05 »                                 | Dados Pessoais                 |                              |                        |                        |       |      |   |   |      |
|                                                     |                                |                              |                        |                        |       |      |   |   |      |
| Dados Pessoais                                      |                                |                              |                        |                        |       | <br> |   |   |      |
| Nome Completo*                                      | pmorais1                       |                              |                        |                        |       |      |   |   |      |
| Filiação Pai                                        |                                |                              |                        |                        |       |      |   |   |      |
| Filiação Mãe                                        |                                |                              |                        |                        |       |      |   |   |      |
| Encarregado de Educação                             |                                |                              |                        |                        |       |      |   |   |      |
| Sexo*                                               | Masculino                      |                              |                        |                        |       |      |   |   |      |
| Data de Nascimento*                                 | 01/01/1980                     |                              |                        |                        |       |      |   |   |      |
| Estado Civil*                                       | «Seleccione»                   |                              |                        |                        |       |      |   |   |      |
| Identificação*                                      | Passaporte n.º 12345789 em     | nitido em 01/01/2010 (expira | em01/01/2015)          |                        |       |      |   |   |      |
| País Fiscal*                                        | «Seleccione»                   | ~                            |                        |                        |       |      |   |   |      |
|                                                     | (Caso não tenha número de c    | ontribuinte Português dever  | i escolher um país fis | cal diferente de Portu | ıgal) |      |   |   |      |
| Número Contribuinte*                                |                                |                              |                        |                        |       |      |   |   |      |
| Nacionalidade*                                      | «Seleccione»                   | ×                            |                        |                        |       |      |   |   |      |
| Naturalidade                                        |                                |                              |                        |                        |       |      |   |   |      |
| Naturalidade*                                       | Portuguesa O Estrar            | ngeira                       |                        |                        |       |      |   |   |      |
| Distrito*                                           | «Seleccione»                   | ×                            |                        |                        |       |      |   |   |      |
| Concelho*                                           | «Seleccione»                   | ~                            |                        |                        |       |      |   |   |      |
| Freguesia*                                          | «Seleccione»                   | ~                            |                        |                        |       |      |   |   |      |
| — Situação do Candidato —<br>Nível de Escolaridade* | ho o situação no profis - * -* | 9º ano de escolaridade       |                        |                        |       |      |   |   |      |
| Profissão actual*                                   | no e situação na profissão"    | «Seleccione»                 | × 0                    |                        |       |      |   |   |      |
| Fronssau actuar                                     |                                |                              |                        |                        |       |      |   |   |      |
| Contactos                                           |                                |                              |                        |                        |       |      |   |   |      |
| Contactos                                           |                                |                              |                        |                        |       |      |   |   |      |
| Morada Residência*                                  |                                |                              |                        |                        |       |      |   |   |      |

Caso não preencha correctamente um campo, ou não preencha um campo obrigatório a aplicação não permitirá que passe para a etapa seguinte.

|                                                                       | Mudou para o ecrã inteiro. | Sair do modo de ecrã inteiro (F11) | Anterior (Candidaturas Online) ? Ajuda |
|-----------------------------------------------------------------------|----------------------------|------------------------------------|----------------------------------------|
| Candidatura Regime de Candidatura: Maiores de 23 anos (Alterar Regime |                            |                                    | J                                      |
| Existem erros nos valores introduzidos                                |                            |                                    |                                        |
| Número de Telefone: Telefone ou Telemóvel são de preenchimento obriga | tório                      |                                    |                                        |
| Número de Telemovel: Telefone ou Telemóvel são de preenchimento obrig | atório                     |                                    |                                        |
|                                                                       |                            |                                    |                                        |
| DADOS PESSOAIS 04 >> Dados Pessoais                                   |                            |                                    |                                        |
| Pada Pasasia                                                          |                            |                                    |                                        |
| Dados Pessoais                                                        |                            |                                    |                                        |
| Nome Completo* candidato de demonstr                                  | ação                       |                                    |                                        |
| Filiação Pai                                                          |                            |                                    |                                        |
| Filiação Mãe                                                          |                            |                                    |                                        |
| Encarregado de Educação                                               |                            |                                    |                                        |
| Sexo*  Masculino  Fe                                                  | minino                     |                                    |                                        |
| Data de Nascimento* 01/01/1975                                        |                            |                                    |                                        |
| (Formato: dd/mm/aaaa)                                                 |                            |                                    |                                        |
| Estado Civil* Solteiro(a)                                             | ~                          |                                    |                                        |
| Tipo de identificação* Autorização de Resi                            | lência 🎽 ?                 |                                    |                                        |
| Nº do documento de identificação* 123654789875                        |                            |                                    |                                        |
| (N° documento - N° de )                                               | controlo)                  |                                    |                                        |
| Data de emissão do documento de identificacao* 01/10/2010             |                            |                                    |                                        |
| (Formato: dd/mm/aaaa)                                                 |                            |                                    |                                        |
| Número Contribuinte*                                                  |                            |                                    |                                        |
| Nacionalidade* Africa do Sul                                          | *                          |                                    |                                        |
| (Digite as primeiras 4 let                                            | ras para pesquisar)        |                                    |                                        |
| Naturalidade                                                          |                            |                                    |                                        |
| Naturalidade* OPortuguesa                                             | strangeira                 |                                    |                                        |
| País* Angola                                                          | v                          |                                    |                                        |
| - <b>Nyou</b>                                                         |                            |                                    |                                        |
| Situação do Candidato                                                 |                            |                                    |                                        |
|                                                                       |                            |                                    |                                        |
| Nivel de Escolaridade* 6º ano (antigo                                 | 2ºano liceal/ciclo 💙       |                                    |                                        |

### Etapa: Documentos do candidato

| de Julho de 2014   17:46                                                                                   |                          |                                     | _              | ٤           |
|----------------------------------------------------------------------------------------------------|--------------------------|-------------------------------------|----------------|-------------|
| nício                                                                                                    |                          |                                     |                | Meu Per     |
| Documentos de Candidatura                                                                                  |                          |                                     |                | Fec         |
|                                                                                                    |                          | Anterior (Candid                    | aturas Online) |             |
| 🔁 Candidatura   Regime de Candidatura: Transferência (Alterar Regime)                                      |                          |                                     |                |             |
| ASSISTENTE 06 » Documentos do Candidato (Condicional)                                                      | 1 - Escolher o documento |                                     | 2 - Selecio    | onar Enviar |
| Documentos do Candidato                                                                                    | Obrigatório Dogumen      | to                                  |                |             |
| ? Certificado de Habilitações                                                                              | Sim Procurar             |                                     | r 🖌            |             |
| Certificado de Unidades Curriculares                                                                       | Não Procura:             |                                     | r              |             |
| Comprovativo de Aprovação das Disciplinas de Biologia e Química (Obrigatório para candidatos Estrangeiros) | Não                      |                                     | ır             |             |
| Comprovativo do Domínio da Lingua Portuguesa                                                               | Não Procurar             | Nenhum ficheiro selecionado   Envia | r              |             |
| Documento de Identificação                                                                                 | Sim                      | Nenhum ficheiro selecionado   Envia | ır             |             |
| ? Historial de Candidatura / Ficha ENES                                                                    | Sim                      | Nenhum ficheiro selecionado   Envia | ır             |             |
| ? NIF                                                                                                    | Sim                      | Nenhum ficheiro selecionado   Envia | ır             |             |
|                                                                                                    | Sim                      | Nashur Sahalm calculated            | r              |             |

Neste passo o candidato terá de enviar todos os documentos que são obrigatórios. Os documentos devem ser enviados preferencialmente em formato PDF ou Word, o tamanho máximo do documento a enviar é o indicado no rodapé desta etapa. No caso de o documento ser composto por vários ficheiros, é necessário agrupa-los num único ficheiro, recorrendo a uma ferramenta como o ZIP.

Só quando todos os documentos obrigatórios forem enviados é que é possível formalizar a candidatura.

#### Nota

Deverá efetuar um duplo clique nos pontos de interrogação (?) para obter informações detalhadas sobre cada um dos documentos a submeter.

| 2 de Julho de 2014   17:49                                                                                                    |                                                                                                    |                                                            |                                                |                                     |                           | SAIR 1 |
|----------------------------------------------------------------------------------------------------|----------------------------------------------------------------------------------------------------|------------------------------------------------------------|------------------------------------------------|-------------------------------------|---------------------------|--------|
| Documentos do Candidato                                                                                                    |                                                                                                    |                                                            |                                                |                                     |                           |        |
| Descrição                                                                                                    |                                                                                                    | Obrigatório                                                | Documento                                      |                                     |                           |        |
| ? Certificado de Habilitações                                                                                                    |                                                                                                    | Sim                                                        | apagar.xlsx                                    | s com historicos errados -          |                           |        |
| ? Certificado de Unidades Curriculares                                                                                                    |                                                                                                    | Não                                                        | Procurar Nenhum fich                           | elro selecionado   Enviar           |                           |        |
| Comprovativo de Aprovação das Disciplinas de Biologia e Química (C                                                                                                    | Dbrigatório para candidatos Estrangeiros)                                                                                                    | Não                                                        | Procurar Nenhum fich                           | elro selecionado   Enviar           |                           |        |
| ? Comprovativo do Domínio da Lingua Portuguesa                                                                                                    | (e. e                                                                                                    | Não                                                        | Look of Col                                    | elro selecionado   Enviar           |                           |        |
| Documento de Identificação                                                                                                    | Confirmação                                                                                                    |                                                            |                                                | Disciplinas Isoladas.xlsx           |                           |        |
| P Historial de Candidatura / Ficha ENES                                                                                                    | Existem documentos opcionais que não foram entreg                                                                                                    | ues.                                                       |                                                | Disciplinas Isoladas.xlsx           |                           |        |
| ? NIF                                                                                                    | Comprovativo de Aprovação das Disciplinas de I<br>candidatos Estrangeiros)                                                                                                    | Biologia e Química                                         | (Obrigatório para                              | Disciplinas Isoladas.xlsx           |                           |        |
| ? Plano de Estudos                                                                                                    | Este documento é obrigatório caso seja um candidato<br>documento, irá invalidar a sua candidatura.                                                                                                    | o estrangeiro. A não                                       | ) entrega do                                   | Disciplinas Isoladas.xlsx           |                           |        |
|                                                                                                    | Comprovativo do Domínio da Lingua Portugues<br>Este documento é obrigatório caso seja um candidato<br>documento, irá invaldar a sua candidatura.<br>Certificado de Unidades Curriculares<br>Este documento é obrigatório caso seja um candidato<br>documento, irá invaldar a sua candidatura.<br>Quer prosseguir com o processo de candidatura? | a<br>o estrangeiro. A não<br>o estrangeiro. A não          | o entrega do<br>o entrega do                   |                                     |                           | E      |
|                                                                                                    | Sim Não                                                                                                    |                                                            |                                                |                                     |                           |        |
| <ul> <li>(1) O tamanho máximo para cada ficheiro é de 5120kb</li> <li>(2) Caso hu0063o posas realzar o envio digital dos documentos necesas<br/>envio por carte dos mesmos indicendo para tal o n/u00famero da sua can</li> </ul> | u00etrios vu00e0 sua candidatura, poderiu00e1 faziu00ea-io presencialmer<br>didatura que he servu00e1 indicado aplu0073s a finatizalu00e7.u00e3o de<br>6 de                                                                                                    | nte nos servilu00e7os<br>te assistente.<br>7 secções 14 An | da instituítu00e7\u00e3o,<br>terior Seguinte 🕨 | ou alternativamente atravlu00e9s do |                           |        |
|                                                                                                    |                                                                                                    |                                                            |                                                |                                     |                           | Торо   |
| Powerd by CSSnet - Candidaturas Online v11.2.17-6 (SIGES v1                                                                                                    | 1.2.17-11)   FMV                                                                                                    |                                                            |                                                | Optimizado para 1024x768   IE       | 10, FX3+, Chrome & Safari | R.     |

## Etapa: Resumo da candidatura (finalização do processo de registo de candidatura)

| 2 de Julho de 2014   17:49                                                                                                    | SAIR |
|----------------------------------------------------------------------------------------------------|------|
| RESUMO 07 » Resumo                                                                                                    | ]    |
| Veja o RESUMO da sua CANDIDATURA. Se desejar alterar algum dos dados, carregue nos links disponíveis ou navegue pelo link "anterior".<br>Resumo candidatura: |      |
| >> Regime de Candidatura<br>» Transferência                                                                                                    |      |
| » Faculdade de Medicina Veterinária da Universidade de Lisboa                                                                                                |      |
| » Tipo de Curso<br>» Licenciatura                                                                                                    |      |
| >> <u>Escolha de Curso</u><br>>> Mestrado Integrado em Medicina Veterinária                                                                                  |      |
| Percurso Acadèmico     Anulado 1997/88     Ano de conclusão: 2010     Calssificação Final: 12                                                                |      |
| >> Pré-Requisitos Candidatura                                                                                                    |      |
| 01. >> Taxa de Candidatura                                                                                                    |      |
| >> Documentos de Candidatura 🦘                                                                                                    |      |
| 01. »> Certificado de Habilitações                                                                                                    |      |
| 02. »> Documento de Identificação                                                                                                    |      |
| 03. »> Historial de Candidatura / Ficha ENES                                                                                                    |      |
| 04. »> Plano de Estudos                                                                                                    |      |
| 05. »> NIF                                                                                                    |      |
| 06. »> Comprovativo de Aprovação das Disciplinas de Biologia e Química (Obrigatório para candidatos Estrangeiros) 1                                          |      |
| 07. »> Comprovativo do Dominio da Lingua Portuguesa 1                                                                                                    |      |
| 08. »> Certificado de Unidades Curriculares i                                                                                                    |      |
| i Documento de entrega opcional                                                                                                    |      |
| 7 de 7 secções 🙌 Anterior Seguinte 🍽 🛓 Finalizar 💥 Cancelar                                                                                                  |      |
|                                                                                                    |      |

### Etapa: Resumo da candidatura (Formalização da candidatura)

Caso esteja tudo correcto o candidato deverá seleccionar Formalizar Candidatura

Se existir algo a alterar deverá seleccionar Alterar Dados Candidatura

| 2 de Julho de 2014   17:50                                                                                                    | SAIR                                                                                                    |
|----------------------------------------------------------------------------------------------------|----------------------------------------------------------------------------------------------------|
| Início                                                                                                    | Meu Perfil                                                                                                    |
| Sistema de Candidaturas online                                                                                                    | Fechar > Candidaturas Online                                                                                                    |
| Ac Lectivo ≫ 2014-15         Minero de candidatura ≫ 1         Argine Candidatura ≫ Transferência         Instruction of a construction of a construction | Deterior (Candidaturas Online) Seleccione para ir para página anterior Edecione para ir para página anterior O que FAZER A SEGUIR à minha candidatura ter sido aceite? 1. Concluir a sua candidatura 1. Perá que se dirigir aos Serviços Académicos da Universidade para formalizar a sua candidatura 0. Deverá entregar os documentos necessário para comprovar todos os dados que aqui introduziu, caso sejam exigidos. 2. Poderá consultar nesta página o estado da sua candidatura, no decorrer do processo. DEÉ.REQUISTOS X |
| Powerd by CSSnet - Candidaturas Online v11.2.17-6 (SiGES v11.2.17-11)   FMV                                                                                                    | Optimizado para 1024x768   IE10, FX3+, Chrome & Safari                                                                                                    |
| netpa.fmv.ulisboa.pt/cssnet/page?stage=csshome&null                                                                                                    |                                                                                                    |

### Etapa: Resumo da candidatura (candidatura formalizada)

| Sistema de Candidaturas online       • Candidaturas Online         Image: Candidatura Solution       Image: Candidatura Solution         RESUMO CANDIDATURA       Image: Candidatura Solution         Ano Lectivo >> 2014-15       Image: Candidatura >> 1         Mimero de candidatura >> 1       Image: Candidatura >> 1         Resume Candidatura >> 1       Image: Candidatura >> 1         Pode Carso >> Licenciatura       Image: Candidatura >> 1         Concurso >> Licenciatura       Image: Candidatura >> 1         Mestrado Integrado em Medicina Veterinária       Image: Candidatura         Documentos de Candidatura       Image: Candidatura / Ficha ENES   XLSX         Documento de detatificação   XLSX       Image: Candidatura / Ficha ENES   XLSX         Presenceustros   XLSX       Image: Marcia Solution / XLSX         Minorio de Candidatura / Ficha ENES   XLSX       Image: Marcia Solution / Ficha ENES   XLSX         Minorio de Candidatura / Ficha ENES   XLSX       Image: Marcia Solution / Ficha ENES   XLSX |
|----------------------------------------------------------------------------------------------------|
| RESUMO CANDIDATURA And Lectivo » 2014-15 Número de candidatura » 1 Regime Candidatura » Transferência Instituição » Faculdade de Medicina Veterinária da Universidade de Lisboa Tipo de Curso » Licenciatura Curso(s): Mestrado Integrado em Medicina Veterinária Occumentos de Candidatura Nestrado Integrado em Medicina Veterinária Socumentos de Candidatura Nestrado de Habilhações   XLSX Enclinações   XLSX Pagamentos em Falta X Pref.EEQUISTOS X Interior (Candidatura, no decorrer do processo. Pagamentos em Falta X Pref.EEQUISTOS X Pref.EEQUISTOS X Interior (Candidatura - Fricha ENES   XLSX Pref.EEQUISTOS X Interior (Candidatura - Fricha ENES   XLSX Pref.EEQUISTOS X Interior (Candidatura - Fricha ENES   XLSX Pref.EEQUISTOS X Interior (Candidatura - Fricha ENES   XLSX Pref.EEQUISTOS X                                                                                                    |
| PAGAMENTOS DE PRE-REQUISITOS X         ▶         Descarregar         PDF    COMPROVATIVO CANDIDATURA Ao submeter a sua Candidatura Online é-lhe disponibilizado um comprovativo. Este ficheiro contém a informação sobre os dados inseridos.          ▶         ▶       Descarregar         ▶       Descarregar    PDF                                                                                                    |

No final do processo o candidato deverá imprimir/visualizar o comprovativo da sua candidatura.

| 🔁 ListaEmolumentos.pdf - Adobe Reader                                                                                                |                                                                                                    |
|----------------------------------------------------------------------------------------------------|----------------------------------------------------------------------------------------------------|
| File Edit View Window Help                                                                                                    | *                                                                                                    |
| 🚍 My Files 🚽 🔁 🔐 🖚 🖹 🖨 🐼 1 / 1 🗨 🕂 75% 🗸 🔚 🚰 🦻 🛃                                                                                     | Tools Sign Comment                                                                                                    |
| Listagem de Emolumentos                                                                                                    | Sign In     Export PDF     Adobe ExportPDF                                                                                                    |
| DADOS CANDIDATO         CANDIDATO         NOME       PMORAIS1         MORADA       morada 1000-1 Lisboa         CONTRIBUINTE       1 | Convert PDF files to Word or Excel<br>online.<br>Select PDF File:<br>ListaEmolumentos.pdf<br>1 file / 4 KB<br>Convert To:<br>Microsoft Word (*.docx)<br>Recognize Text in English(U.S.)<br>Change |
| LISTAGEM DE EMOLUMENTOS                                                                                                    | Create PDF     Send Files                                                                                                    |
| Descrição Data Vencimento Entidade Referencia MB Montante                                                                            | ► Store Files                                                                                                    |
| Taxa de Candidatura [Transferências]       2014-07-07       20166       530036930       140.00 Eur                                   | -                                                                                                    |